附件一

## 会议注册缴费流程(详解)

- 1. 在会议微站首页点击"注册缴费"按钮;
- 2. 进入版块说明页面,点击**上方"注册缴费"**按钮或**右下角"注册参会"**;
- 3. 跳转至中国老年医学学会网站的本次会议注册缴费页面(以下称"首页");
- 在绿色字体"注册类型"下,点选"全国代表(¥1000)"或"山东省代表(¥600)"
  标签(变为绿色框且此框右下角出现对勾符号),再点击右下角"立即报名"绿 色按钮;
- 首次登录时, 弹出《用户登录》页面, 采用"手机号+图形验证码+短信验证码" 的方式, 进行登录;
- 6. 登录成功后, 跳转回"首页", 再次点选本人注册类型标签, 并点击其下方的"是 否需要发票"滑钮成为绿色;
- 查看"温馨提示",在其下方的"选择发票抬头"区,点击示例方框右上角的"修 订小图标";
- 8. 在弹出的"发票抬头"页面,选择"医院/科研院所高校等有税号的单位"或"军 队医院和机关单位等无税号单位",并填写带红色\*号的必填项目;下边无\*号的 各个项目,请务必询问本单位财务是否填写,如果要求填写,则这些项目必须全 部准确填写;
- 9. 点击"立即保存",返回前一页面;
- 10. 在"填写发票信息"区域有带红色\*号的 3 个项目为必填项,"发票类型"中点选"增值税电子普通发票","服务项目"根据本单位的要求点选"会议费"或 "培训费","收票人邮箱"务必填写准确;"发票备注"一般不需填写,如果 本单位财务有要求,须询问清楚备注内容再准确填写;
- 11. 完成后点击本页右下角"立即报名";
- 12. 在弹出的《注册信息填写》页面,填写或选择本人相关信息,共17个必填项及1个备注项;
- 13. 点击"提交",跳转至"统一收费平台";
- 14. 在前面《注册信息填写》"缴费方式"选择"个人缴费"者,继续选择支付方式, 完成缴费,可截图保存缴费成功信息;

前面选择"单位汇款"者,至此可退出此页面,按会议通知要求完成缴费(汇款), 将"汇款凭证"文件或截图发至会议邮箱 xyz202003@sina.com、并保存在手 机内备查。

15. 查找"注册号":"注册号"将用于个人预订酒店、现场核对信息等,请查找备用。

查找方法: 在前述"首页"点击左下角"我的",进入"个人中心",点击"我的订单-注册订单",即可查看"注册号:XXXX"(中间蓝色的四位数字),请截图保存。

16. 补充说明 1:若注册成功且发票信息已填写,而未立即缴费(即退出此页面和系统),需继续完成缴费时,采用之前的登录方式进入"首页",点选本人的注册 类型方框,再点击右下角"立即报名",即可跳转至"统一收费平台",完成缴费;

另外,也可进入"个人中心",点击"我的订单-注册订单",可看到"重新支付"按键,点击后也跳转至"统一收费平台",继续完成缴费。

- 17. **补充说明 2:**如需**修改个人注册信息**,可在"个人中心"点击"我的参会",进入后点击"注册信息修改"按钮,修改相应项目内容并保存。
- 18. 补充说明 3: 会后一周后查找、下载发票, (1)可在前述"填写发票信息"时 填写的"收票人邮箱"内查找下载, (2)也可在"个人中心"-"我的发票"中 查找下载。
- 19. **补充说明 4:** 以上流程为手机操作情况,如果使用电脑浏览器操作 (https://mppc.zglnyxxh.com/CGS/Login),基本流程一致,按页面上的相 关信息操作即可。